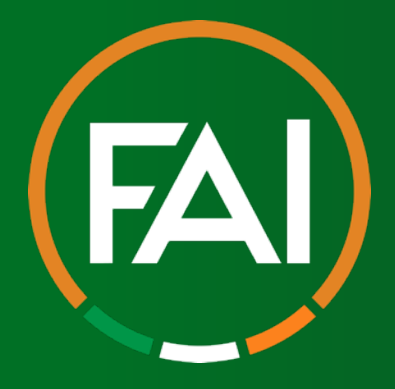

# FAI Garda Vetting Application Guide

# Steps to complete prior to submitting the application to the FAI

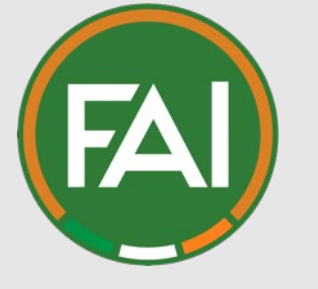

## Initial steps

## NVB1

**Applicant should** complete the NVB1 form, tick the consent box and sign & date with a pen

### Completed with a pen

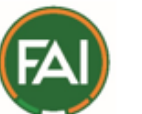

## Form NVB 1

FAI Ref:

#### Vetting Invitation

#### Section 1 - Personal Information

Applicant's T <u>Signature</u>

Under Sec 26(b) of the National Vetting Bureau (Children and Vulnerable Persons) Acts 2012 to 2016, it is an offence to make a false statement for the purpose of obtaining a vetting disclosure.

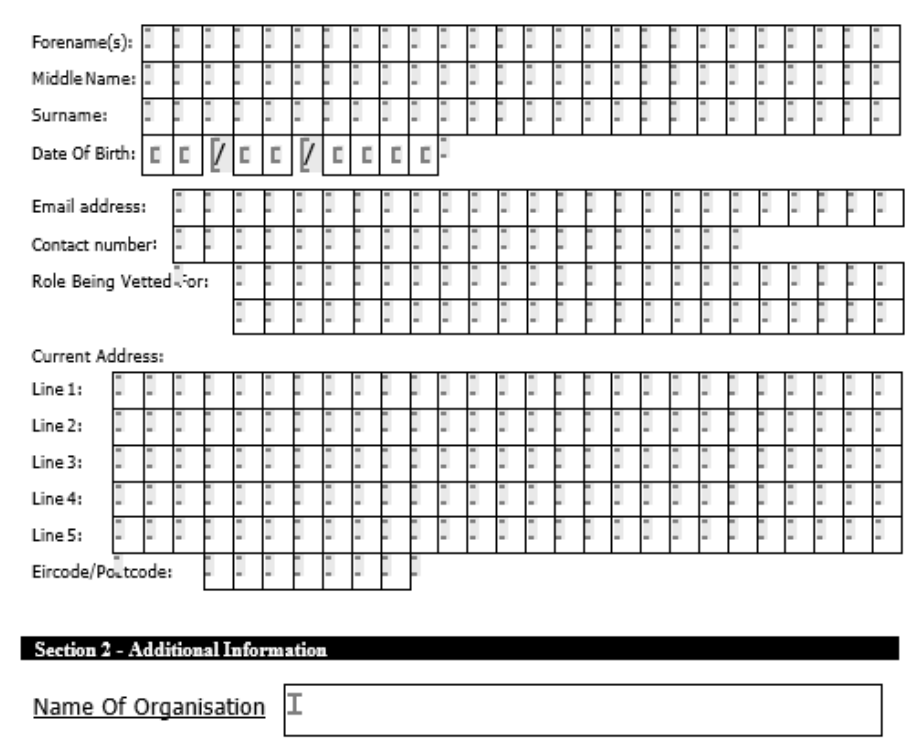

I have provided documentation to validate my identity as required and I consent to the making of this application and to the disclosure of information by the National Vetting Bureau to the Liaison Person pursuant to Section 13(4)(e) National Vetting Bureau (Children and Vulnerable Persons) Acts 2012 to 2016. т (Please tick the box to give consent) Date:

ΤГ

III

Submitted within 6 months of this date

3

### Get ID together- one Photo ID & 1 proof of address(within last 6 months)

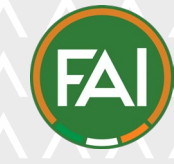

| Category               | Document Type                                                                   |  |  |
|------------------------|---------------------------------------------------------------------------------|--|--|
|                        | Photo Identification                                                            |  |  |
|                        | Passport from country of citizenship                                            |  |  |
|                        | Irish Driving Licence or Learner Permit (new credit card format)                |  |  |
|                        | Irish Certificate of Naturalisation                                             |  |  |
|                        | National Identity Card (EU/EEA/Swiss Citizens)                                  |  |  |
|                        | Proof of Address                                                                |  |  |
| Credit<br>Institutions | Bank statement from a recognised bank (not private money lenders or Revolut)    |  |  |
|                        | Building Society Statement                                                      |  |  |
|                        | Credit Union Statement                                                          |  |  |
|                        | Credit Union Passbook                                                           |  |  |
| Utility<br>Providers   | Utility Bill (i.e. gas, electricity, television, broadband, waste & TV licence) |  |  |
| Government<br>Bodies   | Correspondence from government departments                                      |  |  |
| ocal                   | Letter from Local Council confirming residency                                  |  |  |

## Accepted Identity Documentation (Applicants Under 18)

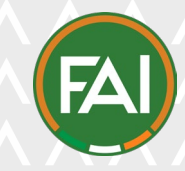

### Identification

Birth Certificate

Written statement by a school principal confirming attendance (on school letterhead)

Two documents must be submitted if the applicant under 18 cannot fulfil the ID requirements for over 18s

## Identity Document Validation Form

Applicant should take the completed NVB1 form & original ID in person to the relevant organisation's validator to complete the Identity **Document Validation** 

Form and validate the ID.

### Completed with a pen

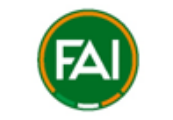

#### **NVB1 & Identity Document Validation Form**

#### Section 1: Photographic ID

| Is the photographic document, being relied upon, current and not expired?<br>Is the photograph on the document a true likeness for the vetting subject?                                                               | []Yes<br>[]Yes                | [] No<br>[] No             |
|----------------------------------------------------------------------------------------------------|-------------------------------|----------------------------|
| is the protograph of high quality and clear?<br>Is the date of birth on the document matching the date provided on the NVB1 Form?<br>Is the name on the document exactly matching the name provided on the NVB1 Form? | []Yes<br>[]Yes<br>[]Yes       | [] NO<br>[] NO<br>[] NO    |
| Section 2: Proof of Address                                                                                                    |                               |                            |
| Is the address document dated within six months of the consent date?<br>Is the address on the proof of address document matching the address provided on the NVB1<br>Form?                                            | []Yes<br>[]Yes                | [ ] No<br>[ ] No           |
| Is the vetting subject's name included on the proof of address document?<br>Is the document acceptable as proof of address document, as per Identity Document<br>schedule?                                            | [ ] Yes<br>[ ] Yes            | [ ] No<br>[ ] No           |
| Section 3: NVB1 form                                                                                                    |                               |                            |
| Is the NVB1 form dated and signed by the vetting subject?<br>Is the role accepted to be relevant work or activity?<br>Is the Consent Box ticked?                                                                      | [ ] Yes<br>[ ] Yes<br>[ ] Yes | [ ] No<br>[ ] No<br>[ ] No |
| Section 4: Document Confirmation?                                                                                                    |                               |                            |
| I have physically seen and retained a copy of the following documents (Please check all that app<br>Completed NVB1 form (original)                                                                                    | oly)<br>[]Yes                 | [] No                      |
| Photographic ID Passport [ ] Driving License [ ] National ID Card [ ]                                                                                                    | [ ] Yes                       | [] No                      |

If you have answered No to any of the above questions the vetting subject has not met the criteria to continue with the vetting process

#### Section 5: Validator information

Validator's Name (PRINT NAME):

Validator's Signature:

Proof of address

Validator's Role within Organisation:

Date of Validation:

| []Yes | [] No |  |
|-------|-------|--|
| []Yes | [] No |  |
| []Yes | [] No |  |
| []Yes | [] No |  |

[]Yes []No

original copies the ID and signs the Identity document validation form. Copies of the forms should be made for the applicant and the original forms left with organisation, copy of IDs should be take by organisations and the applicant.

The Validator checks

## Who can validate forms:

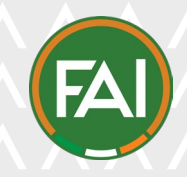

| Organations        | Validator                                                                          |
|--------------------|------------------------------------------------------------------------------------|
| Clubs              | Chairperson, Children's officer, Safeguarding officer, Welfare officer, Secretary, |
| Leagues            | Chairperson, Children's officer, Safeguarding officer, Welfare officer, Secretary, |
| National<br>Bodies | Chairperson, Children's officer, Safeguarding officer, Welfare officer, Secretary, |
| Referees           | Referee observers & Referee instructors                                            |
| Other              | Contact the Department and we will signpost you to the relevant validator          |

## Retention

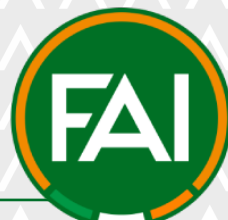

The original hard copy of the forms should be stored by the relevant club, league, member the application is being completed for, for 6 months and stored in line with General Data Protection Regulations

After the 6 months period a soft copy version is optional.

All copies of the forms and relevant ID for the applications should be retained for the length of time the applicant is with the organisation for if they leave prior to the end of the vetting period or for the active vetting period

Once a new application is made for an applicant the old forms should be destroyed in line with General Data Protection Regulation

All Clubs/Leagues/Member may also wish to seek independent advice on the retention of documentation.

## Where can forms be found? https://www.fai.ie/safeguarding/fai-garda-vetting/

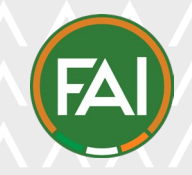

| ← → C                       | vetting/             |                         |                     |              |
|-----------------------------|----------------------|-------------------------|---------------------|--------------|
| Latest Tickets Shop Library | About FAI Connect Co | areers Fan Republic LOI | Competitions Search | Safeguarding |
| Clubs/Volunteer             |                      |                         |                     |              |
| Players                     |                      |                         |                     |              |
| Parents                     |                      |                         |                     |              |
| Referees                    |                      |                         |                     |              |
| Safeguarding framework      |                      |                         |                     |              |
| Reporting concerns          |                      |                         |                     |              |
| Safeguarding resources      |                      |                         |                     |              |
| External Support            |                      |                         |                     |              |
| Safeguarding courses        |                      |                         |                     |              |
| FAI Garda Vetting           |                      |                         |                     |              |

FAI

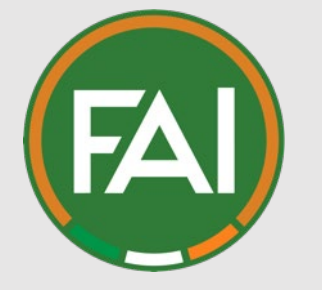

# Log into or register My Comet account.

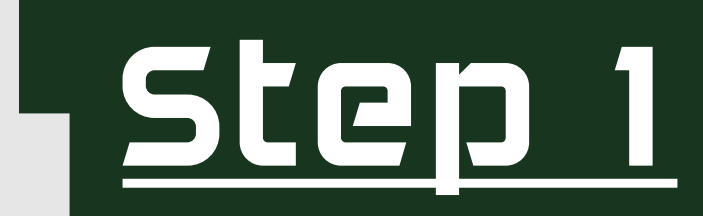

### <u>Step 1.</u> FAIconnect.ie For help with this go to https://support.faiconnect.ie. If you have any issue with signing up, please contact faiconnect@fai.ie.

#### LOGIN

#### I have a MyComet Account

If you have logins to FAI Connect or MyComet already, click here to be brought to your MyComet login page.

I need a MyComet Account If you do not have access to FAI Connect or MyComet, click here to be brought to your MyComet registration page.

#### How to Book?

See PDF HERE for step by step instructions on creating your myCOMET account/signing in and booking a course

SIGN UP

| LOG IN<br>MyComet   FAI |                  |
|-------------------------|------------------|
| USERNAME OR EMAIL       |                  |
| mary                    |                  |
| PASSWORD                |                  |
|                         |                  |
|                         | Forgot Password? |
| LC                      | DG IN            |
| New use                 | er? Register     |
| anal                    | yticom           |
|                         |                  |

11

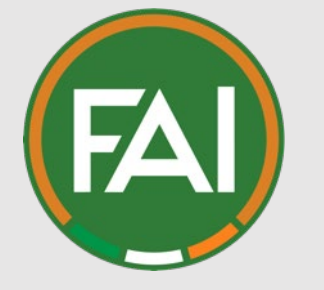

# <u>Step 2</u>

# Ensure all personal details are completed in Full on your My Comet account.

### <u>Step 2.</u>

| Profile | Documents | Registrations | Licenses | Courses |  |
|---------|-----------|---------------|----------|---------|--|
|         |           | 3             |          |         |  |
|         |           |               |          |         |  |
|         |           |               |          |         |  |

| General |
|---------|
|         |

First name \*
KXXXXX

Family name PXXXX

Female

Date of birth \* XX/XX/XXXX

\_\_\_\_\_

Passport #

England (3)

Country of birth \*

Place of birth

## Address Address \* 3 Castledoor, Lucan Postcode \* D15 Country \* Republic of Ireland Region \* County Dublin 🕲 Place Dublin

#### Contacts

Туре

Telephone

Email

08999484xxxx

XXXXXXX.XXXX@fai.ie

13

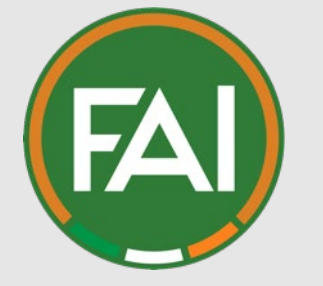

# <u>Step 3</u>

# Find the Garda Vetting **Application course** on the comet system to submit your application.

### <u>Step 3 https://www.fai.ie/safeguarding/fai-garda-vetting/</u>

Please note the Garda Vetting Seminars may differ in name from the images used in this guide but they will always have Garda Vetting in the title.

Apply for your relevant course below

| Regions                                     | Course Link  |
|---------------------------------------------|--------------|
| Garda Vetting - Co. Dublin                  | Register Now |
| Garda Vetting - Leinster (excluding Dublin) | Register Now |
| Garda Vetting - Munster                     | Register Now |
| Garda Vetting - Connacht                    | Register Now |
| Garda Vetting - Ulster                      | Register Now |

### Step 3 https://faiconnect.ie/mycomet/private/seminars/

Please note the Garda Vetting Seminars may differ in name from the images used in this guide but they will always have Garda Vetting in the title.

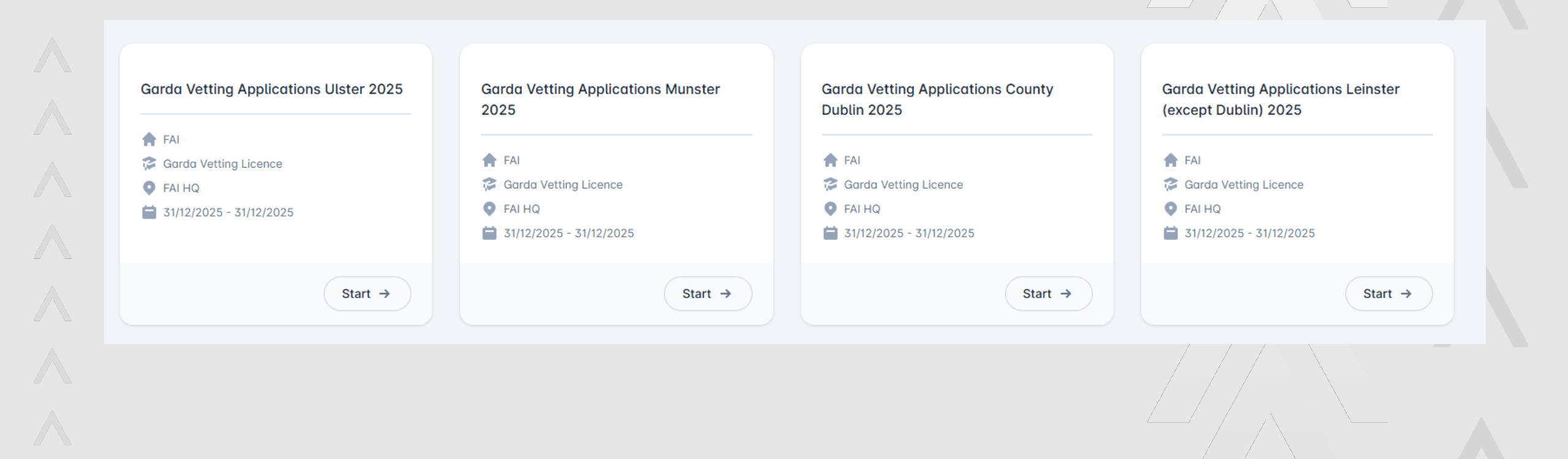

16

### Step 3 https://faiconnect.ie/mycomet/private/seminars/

Please note the Garda Vetting Seminars may differ in name from the images used in this guide but they will always have Garda Vetting in the title.

|               | Garda Vetting                                                                                                    | g App                                                                                                    | lications Conna                                                                                                    | cht 202 | 25                                                                                                |                    |                                                |  |
|---------------|----------------------------------------------------------------------------------------------------|----------------------------------------------------------------------------------------------------|----------------------------------------------------------------------------------------------------|---------|---------------------------------------------------------------------------------------------------|--------------------|------------------------------------------------|--|
| Abo           | ut                                                                                                    |                                                                                                    |                                                                                                    | Appl    | lication                                                                                          |                    |                                                |  |
| <b>6</b><br>♠ | Status<br>ACTIVE<br>Organisation                                                                                                    | •                                                                                                    | Location<br>No Location<br>Date<br>31/12/2025 - 31/12/2025                                                                                                    | 6       | My application status<br>NOT ATTENDING<br>Application period<br>19/06/2025 - 30/12/2025           | 111                | Application mode<br>Just Apply (with Approval) |  |
| ©             | Event type<br>Garda Vetting Licence<br>Notes                                                                                                    |                                                                                                    | Duration<br>555 hours                                                                                                    |         |                                                                                                   |                    |                                                |  |
|               | PLEASE MAKE SURE ALL YOUR I<br>CORRECTI<br>NAME- ADDRESS- EMAIL- PHON                                                                                                    | DETAILS ON Y                                                                                                    | YOUR COMET ACCOUNT ARE                                                                                                    | Prere   | equisites                                                                                         |                    |                                                |  |
|               | DO NOT SUBMIT UNLESS ALL TH<br>The FAI aim to check application<br>during peak demand times. Your<br>unloaded forms are correctly co                                                                                                    | THE ABOVE IS                                                                                                    | CORRECT AND DONE!<br>teks of submission, this can vary<br>will be checked by the FAI, if all<br>identity documents are correct                                                                                                    | You car | an apply to this course when you meet t<br>ge Requirement at Event Start<br>At least 16 years old | the prerequisites: |                                                |  |
|               | your details will be entered onto<br>You will then receive an e-mail fi<br>complete the next stage of the p<br>is an issue with your forms or do<br>connect e-mail, your application<br>need to reapply. Once you've ac<br>and completed this stage of the | the National<br>from the Natio<br>process (this I<br>ocuments, you<br>a status will be<br>ccessed the N<br>process, you | Vetting Bureau e-vetting system.<br>onal Vetting Bureau inviting you to<br>link expires after 30 days). *If there<br>a will be notified of this by an FAI<br>e set to returned and will have<br>National Vetting Bureau (NVB) link<br>will receive a tracking number | Prici   | ng and products                                                                                   | No items for       | r sale!                                        |  |

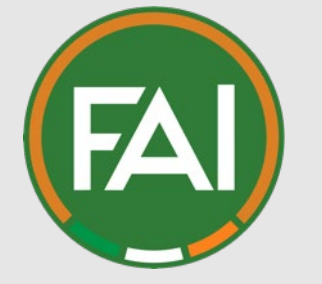

# <u>Step 4</u>

Upload all the required information: A copy of the NVB1 Form- Identity Validation Form and a copy of ID which was validated. Click apply. The status of the course will then change to <u>Submitted</u> and you will receive an email confirmation.

### <u>Step 4</u>

0

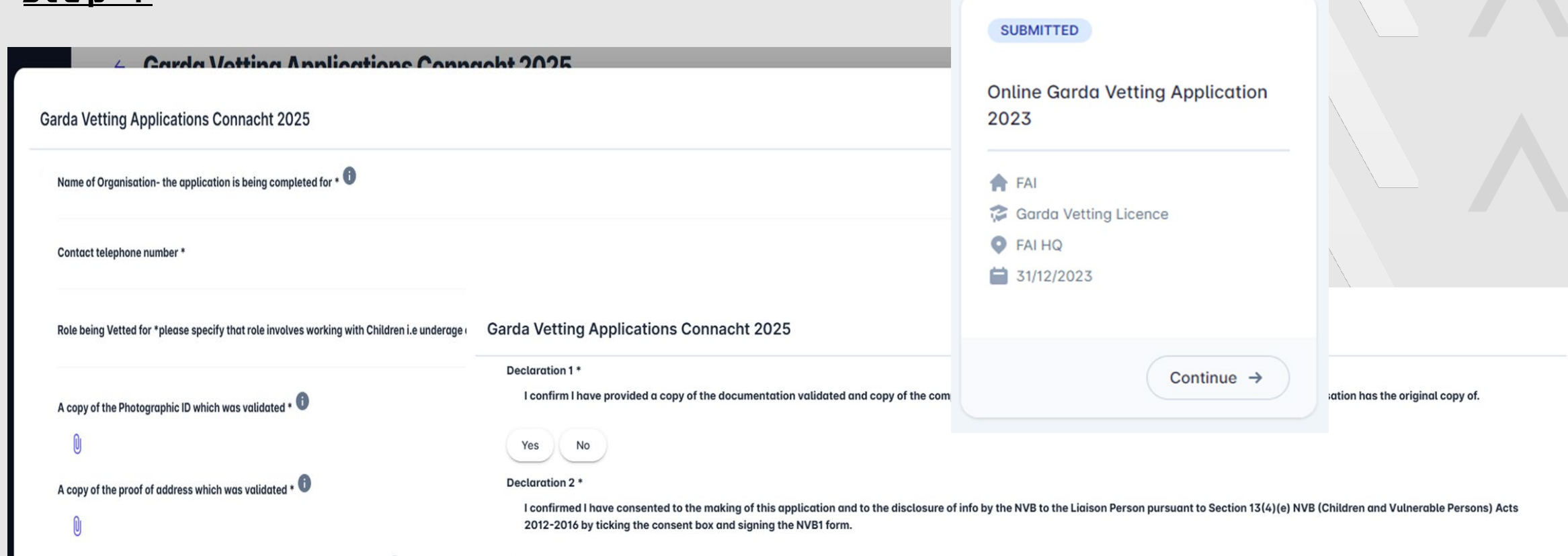

A copy of the signed NVB1 Form and Identify Document Validation Form \* 🗊

Please upload any extra forms which you could not provide in the above upload if pages are

I confirm that I am not currently coaching or volunteering with children or vulnerable persons under the jurisdiction of FAI without Valid FAI Garda vetting in place. I also understand it is a breach of legislation and FAI Regulations and Policy and I could face disciplinary action along with my organisation if I do so.

Yes No

No

Yes

Declaration 3 \*

is an issue with your forms or documents, you will be notified of this by an FAI

Comments @

APPLY

#### <u>Step 4</u>

#### ← Online Garda Vetting Application 2023

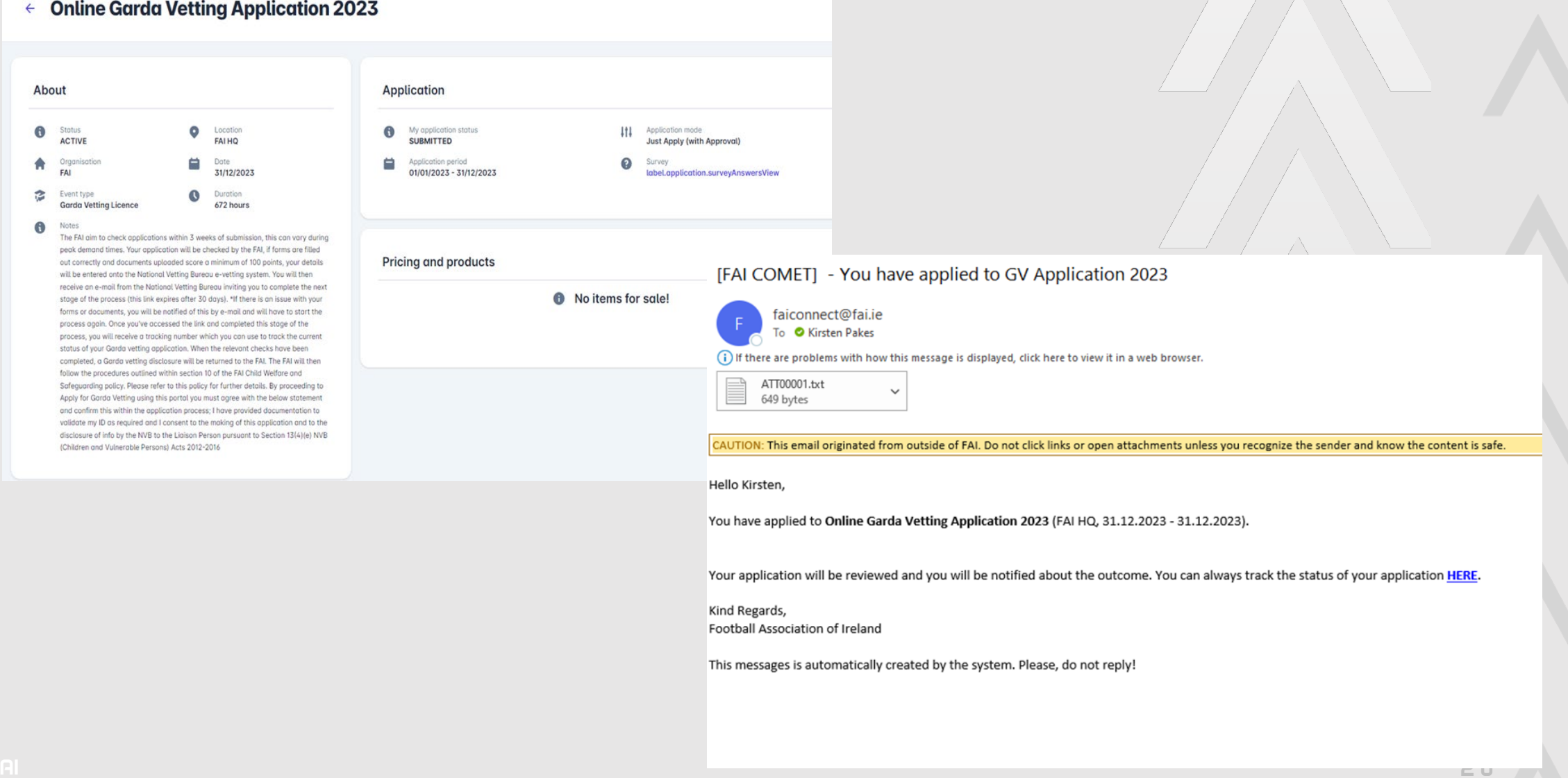

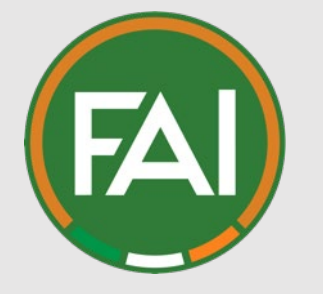

# FAI Safeguarding team will review the application.

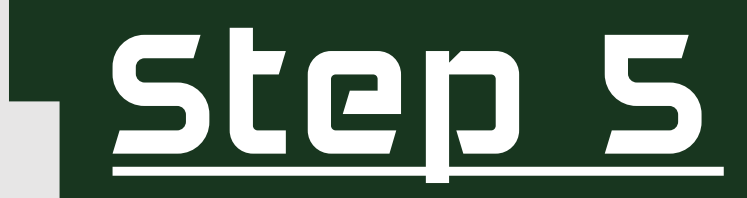

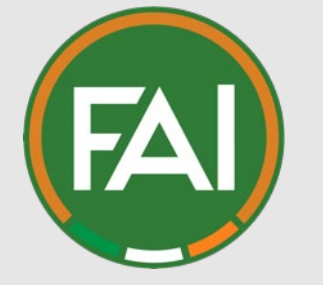

# <u>Step 5.1</u>

If there is an error with the application, you will be notified via email. Your status will then be changed to <u>**Returned**</u>. Please read the comments, correct and **resubmit**. Then your application will begin at Step 4 again once you have resubmitted.

### <u>steps.1</u>

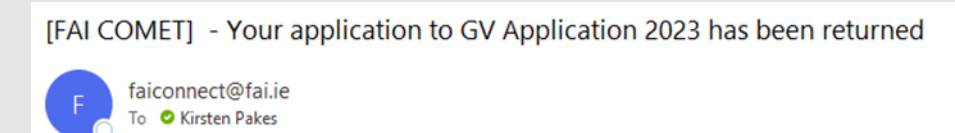

(i) If there are problems with how this message is displayed, click here to view it in a web browser.

| ATT00001.txt |  |  |  |
|--------------|--|--|--|
| 801 bytes    |  |  |  |

CAUTION: This email originated from outside of FAI. Do not click links or open attachments unless you recognize the sender and know the content is safe.

Hello Kirsten,

Your application to Online Garda Vetting Application 2023 (FAI HQ, 31.12.2023 - 31.12.2023) has been returned.

Comment: Your Proof of address is over 6 months old

You can correct your application and reapply HERE.

Kind Regards, Football Association of Ireland

These messages are automatically created by the system. Please, do not reply! If you need more information, please, contact the relevant Department

Safeguarding - childwelfare@fai.ie

Referee's- referees@fai.ie

Coach Education - coached@fai.ie

#### RETURNED

Online Garda Vetting Application 2023

🛉 FAI

Garda Vetting Licence

FAI HQ

31/12/2023

Continue →

### <u>Step5.1</u>

About

0

A

3

0

#### ← Online Garda Vetting Application 2023 Application Status 0 Location 0 My application status 111 Application mode ACTIVE FALHQ RETURNED Just Apply (with Approval) Date Application period 0 Survey FAI 31/12/2023 01/01/2023 - 31/12/2023 label.application.surveyAnswersView Event type 0 Duration **Garda Vetting Licence** 672 hours label.reapplyHere 🗸 Notes The FAI aim to check applications within 3 weeks of submission, this can vary during peak demand times. Your application will be checked by the FAI, if forms are filled out correctly and documents uploaded score a minimum of 100 points, your details will be entered onto the National Vetting Bureau e-vetting system. You will then [FAI COMET] - You have reapplied to GV Application 2023 Pricing and products receive an e-mail from the National Vetting Bureau inviting you to complete the next stage of the process (this link expires after 30 days). \*If there is an issue with your forms or documents, you will be notified of this by e-mail and will have to start the faiconnect@fai.ie 1 N process again. Once you've accessed the link and completed this stage of the To 🛛 Kirsten Pakes process, you will receive a tracking number which you can use to track the current status of your Garda vetting application. When the relevant checks have been (i) If there are problems with how this message is displayed, click here to view it in a web browser. completed, a Garda vetting disclosure will be returned to the FAI. The FAI will then follow the procedures outlined within section 10 of the FAI Child Welfare and ATT00001.txt Safeguarding policy. Please refer to this policy for further details. By proceeding to $\sim$ 651 bytes Apply for Garda Vetting using this portal you must agree with the below statement and confirm this within the application process; I have provided documentation to validate my ID as required and I consent to the making of this application and to the disclosure of info by the NVB to the Ligison Person pursuant to Section 13(4)(e) NVB CAUTION: This email originated from outside of FAI. Do not click links or open attachments unless you recognize the sender and know the content is safe. (Children and Vulnerable Persons) Acts 2012-2016 Hello Kirsten, You have reapplied to Online Garda Vetting Application 2023 (FAI HQ, 31.12.2023 - 31.12.2023). Your application will be reviewed and you will be notified about the outcome. You can always track the status of your application HERE. Kind Regards, Football Association of Ireland This messages is automatically created by the system. Please, do not reply!

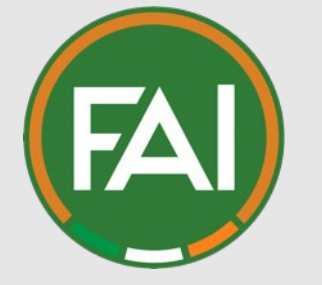

# <u>Step 5.2</u>

If your application is all correct, the FAI Safeguarding team will input your information into the National Vetting Bureau System which will request a Vetting invitation is sent to you via email. Your Status on the Comet system will then change to **<u>Confirmed</u>**.

### <u>Step5.2</u>

| ÷ | Online | Garda | Vetting | <b>Application 2023</b> |  |
|---|--------|-------|---------|-------------------------|--|
|---|--------|-------|---------|-------------------------|--|

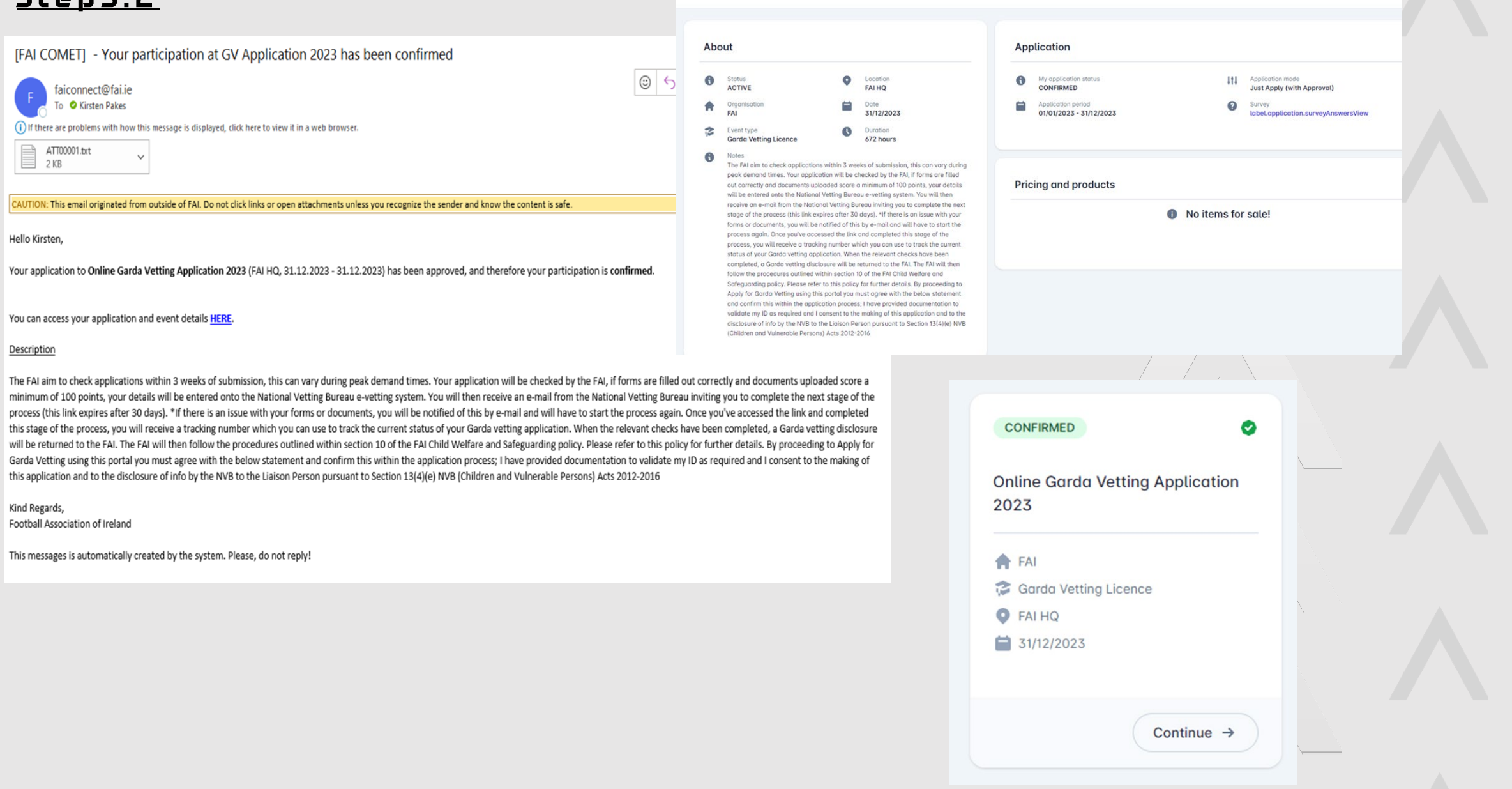

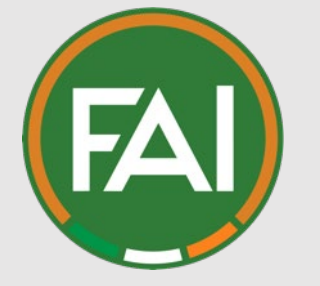

# <u>Step 6</u>

Open the email from National Vetting Bureau and click on the link within it. Then complete all the requested information within the National Vetting Bureau System. You will then be able to track your application on the National Vetting Bureau System.

### <u>Step 6.</u>

#### Vetting Request FAI001-20220531-00890

evetting.donotreply <evetting.donotreply@garda.ie> To • Kirsten Pakes

(i) If there are problems with how this message is displayed, click here to view it in a web browser. Click here to download pictures. To help protect your privacy, Outlook prevented automatic download of some pictures in this message.

Translate message to: English Never translate from: Irish Translation preferences

| ٢ | 🖔 Reply All | → Forward | ų,       |         |
|---|-------------|-----------|----------|---------|
|   |             | Tue 21    | 1/06/202 | 2 06:36 |

| Dear | Kirs | ten | Pal | kes, |
|------|------|-----|-----|------|
|      |      |     |     |      |

Vetting Application Number -

FAI001-20220531-00890.

This application which you have consented to has not yet been completed and will expire in 9 days or on 30/06/2022.

#### Vetting Checklist

Please ensure you have the following information readily available;

- List of names that you are also known as i.e. maiden name, married name, name change on divorce/separation, name change by deed poll, name on your birth certificate.
- Previous addresses since birth.
- Passport Number (where applicable).
- The following information is required in relation to a criminal record, court date, court name, offence and court outcome.

To continue with the vetting process, please use the link below to access your vetting application.

#### Click here to complete application.

If you experience any difficulties completing the application or if you have any queries, please contact Football Association of Ireland FAI at vetting

You can track the progress of your application here. <u>Click here to track your application</u>.

Regards

The National Vetting Bureau.

| ome                          |        | Our Services > eVetting > Complete Application                                                                           |                                                                                     |                                                  |  |
|------------------------------|--------|----------------------------------------------------------------------------------------------------|-------------------------------------------------------------------------------------|--------------------------------------------------|--|
| oout Us<br>tting Procedure   | ~      | Complete Application                                                                                                    |                                                                                     |                                                  |  |
| ur Services<br>gistration of | ~<br>~ | On commencement of the National Vetting Bureau<br>Garda Vetting applicants with the ability to apply o                   | (Children and Vulnerable Persons) Acts 2012 an<br>line using our eVetting facility. | nd 2016 the National Vetting Bureau will provide |  |
| ganisations                  |        | To use our eVetting service you must<br>Be over 16 years old                                                             |                                                                                     | found on the                                     |  |
| blications                   | ~      | <ul> <li>If aged 16-18 years, have submitted signed "Pa</li> <li>Have or have access to a valid email address</li> </ul> | Email from the<br>NVB.                                                              |                                                  |  |
| lp                           | v      | <ul> <li>Have access to the Internet</li> <li>Have completed the "Proof of Identity" process</li> </ul>                  |                                                                                     |                                                  |  |
| e Links                      | ~      | To begin, please enter your email address and date                                                                       |                                                                                     |                                                  |  |
| ws and Updates               | ~      | Application Id                                                                                                    | FAI001-20210514-01134                                                               |                                                  |  |
|                              |        | Email                                                                                                    |                                                                                     |                                                  |  |
|                              |        | Date of Birth                                                                                                    | dd/mm/yyyy                                                                          |                                                  |  |

### <u>Step 6.</u>

| Vetting Request FAI001-20220531-00890         evetting.donotreply <evetting.donotreply@garda.ie>         To OKirsten Pakes         If there are problems with how this message is displayed, click here to view it in a web browser.         Click here to download pictures. To help protect your privacy, Outlook prevented automatic download of some pictures in this message.         If Translate message to: English       Never translate from: Irish         Translation preferences</evetting.donotreply@garda.ie> | $ \bigcirc & \searrow & Reply & \checkmark & Reply & All & \to & Forward \\ \hline \mathbf{fill} & & Tue & 21/06/2022 & 080 \\ \hline \end{aligned} $                                                                                                    |
|----------------------------------------------------------------------------------------------------|----------------------------------------------------------------------------------------------------|
| CAUTION: This email originated from outside of FAI. Do not click links or open attachments unless you recognize the sender and know the content is                                                                                                    | <sup>2</sup> Vetting Request FAI001-20220531-00890                                                                                                    |
|                                                                                                    | evetting.donotreply <evetting.donotreply@garda.ie><br/>To I kirsten Pakes<br/>(1) If there are problems with how this message is displayed, click here to view it in a web browser.<br/>Click here to download pictures. To help protect your privacy, Outlook prevented automatic download of some pictures in this message.</evetting.donotreply@garda.ie> |
| Application Number -                                                                                                    | Translate message to: English Never translate from: Irish Translation preferences                                                                                                    |
| FAI001-20220531-00890.                                                                                                    | CAUTION: This email originated from outside of FAI. Do not click links or open attachments unless you recognize the sender and know the content is safe.                                                                                                    |
| Your vetting application is now awaiting review by Football Association of Ireland FAI.                                                                                                    | $\mathbf{X}$                                                                                                    |
| If you experience any difficulties completing the application or if you have any queries, please contact the Football Association of                                                                                                    | In                                                                                                    |
| You can track the progress of your application here. Click here to track your application                                                                                                    | Dear Kirsten Pakes,                                                                                                    |
| Regards                                                                                                    | Application Number -                                                                                                    |
| The National Vetting Bureau.                                                                                                    | FAI001-20220531-00890                                                                                                    |
|                                                                                                    | Your application forwarded through Football Association of Ireland FAI has been received by the National Vetting Bureau.                                                                                                    |
|                                                                                                    | You can track the progress of your application here. <u>Click here to track your application</u> .                                                                                                    |
|                                                                                                    | If you have any queries, please contact the Football Association of Ireland FAI at <u>vetting@fai.ie</u> .                                                                                                    |
|                                                                                                    | To view Frequently Asked Questions click here. <u>here.</u> .                                                                                                    |
|                                                                                                    | Regards                                                                                                    |
|                                                                                                    | The National Vetting Bureau.                                                                                                    |
|                                                                                                    |                                                                                                    |

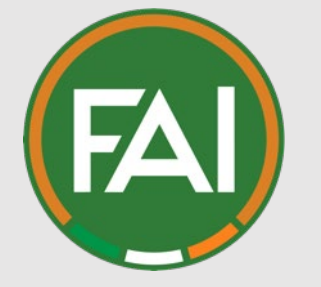

# <u>Step 7</u>

Once your application has completed all the stages on the National Vetting Bureau system, a disclosure will be provided to the FAI with the results of their checks. The FAI will then review this information.

### <u>Step 7.</u>

Vetting Request FAI001-20220531-00890

 ☺
 ∽
 Reply
 ≪
 Reply All
 →
 Forward

 Inu 30/06/2022

Follow up. Start by 01 July 2022. Due by 01 July 2022. If there are problems with how this message is displayed, click here to view it in a web browser. Click here to download pictures. To help protect your privacy, Outlook prevented automatic download of some pictures in this message.

💱 Translate message to: English 🛛 Never translate from: Irish 🔹 Translation preferences

CAUTION: This email originated from outside of FAI. Do not click links or open attachments unless you recognize the sender and know the content is safe.

### ×

Dear Kirsten Pakes,

Application Number -

#### FAI001-20220531-00890

The vetting application made in respect of you has been completed and a disclosure has been made to Football Association of Ireland FAI. Applicants should note that a vetting disclosure issues in respect of every vetting application. The reference to 'disclosure' does not indicate the outcome of your vetting application, it only indicates that the vetting process has been completed.

If you have any queries, please contact the Football Association of Ireland FAI at vetting@fai.ie.

To view Frequently Asked Questions click here.

You can track the progress of your application here. Click here to track your application.

Regards

The National Vetting Bureau.

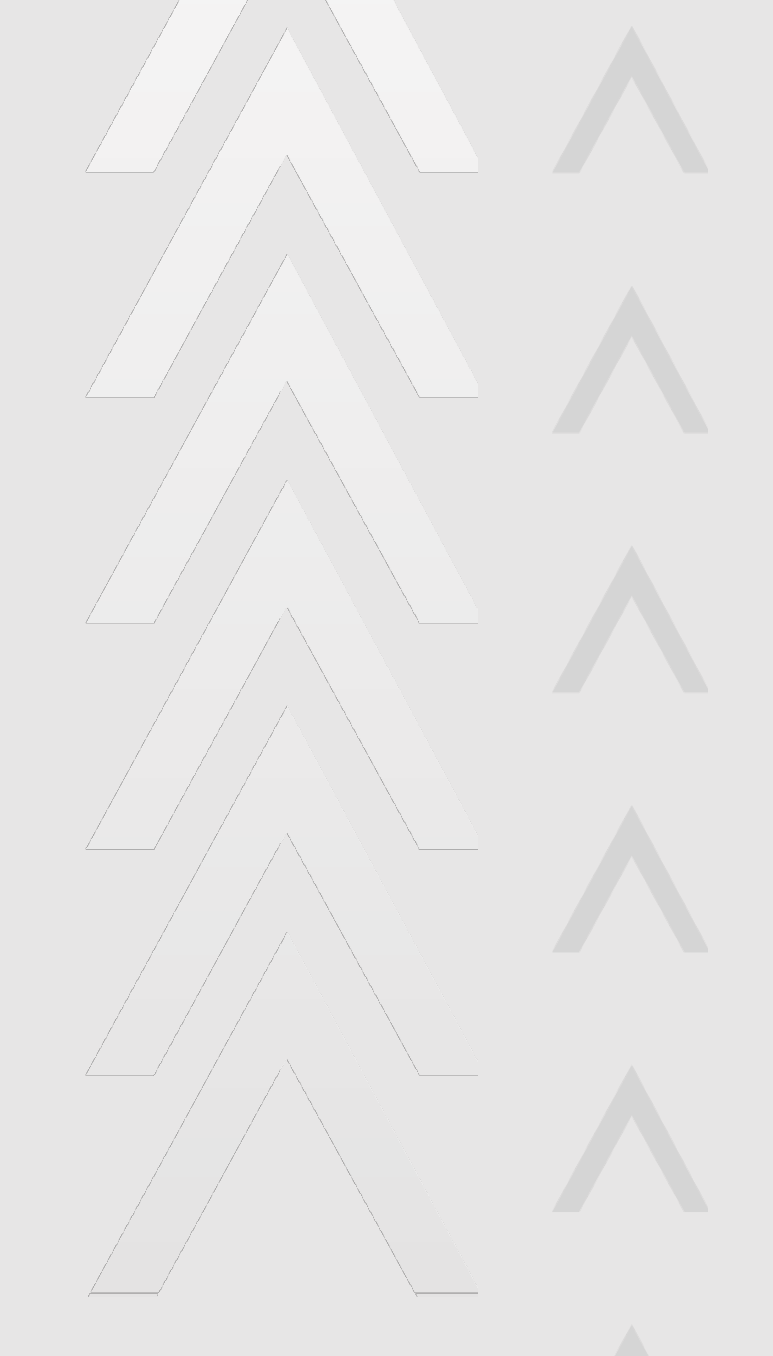

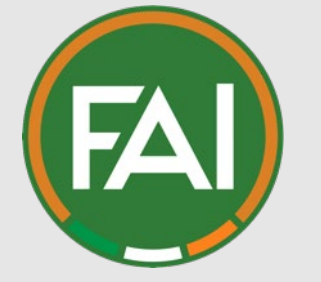

# Step 8

If there are no convictions disclosed to the FAI, the FAI Safeguarding Team will issue your completion letter through the My Comet system which can be found on your Event tab, a licence will appear on your licence tab with how long the Vetting is valid for and the status will change to Passed. Please then present the relevant information to your organisation.

### <u>Step 8.</u>

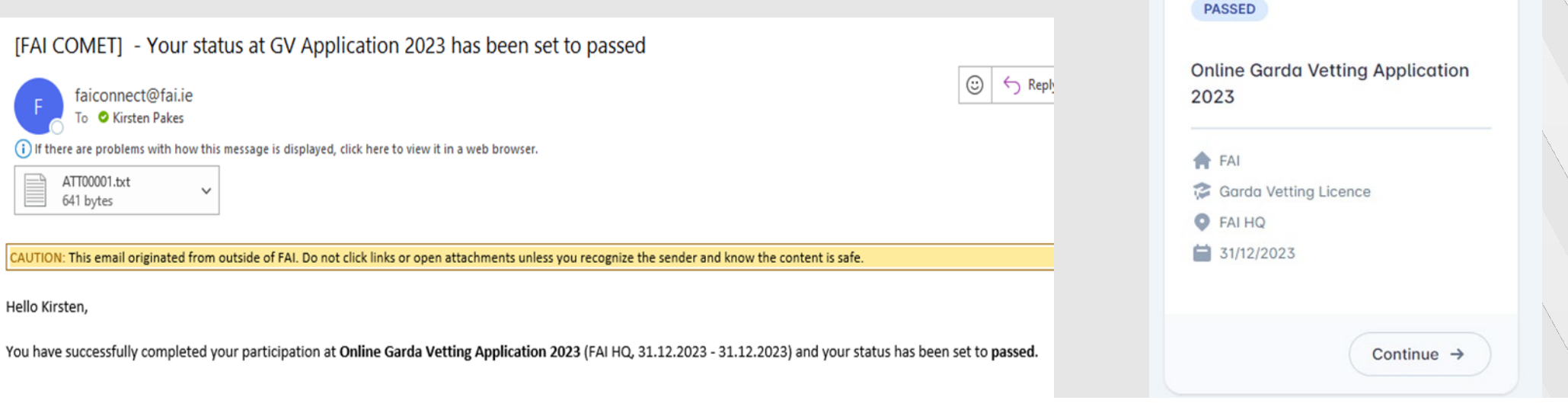

You can access your application and event details HERE.

This message is automatically created by the system. Please, do not reply!

Kind Regards,

Football Association of Ireland

← Online Garda Vetting Application 2023

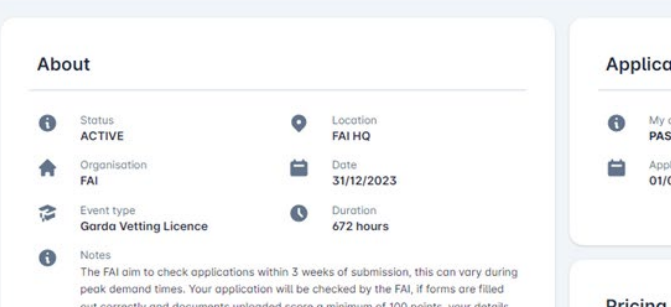

out correctly and documents uploaded score a minimum of 100 points, your details will be entered onto the National Vetting Bureau e-vetting system. You will then receive an e-mail from the National Vetting Bureau inviting you to complete the next stage of the process (this link expires after 30 days). \*If there is an issue with your forms or documents, you will be notified of this by e-mail and will have to start the process again. Once you've accessed the link and completed this stage of the process, you will receive a tracking number which you can use to track the current status of your Garda vetting application. When the relevant checks have been completed, a Garda vetting disclosure will be returned to the FAI. The FAI will then follow the procedures outlined within section 10 of the FAI Child Welfare and Safeguarding policy. Please refer to this policy for further details. By proceeding to Apply for Garda Vetting using this portal you must agree with the below statement and confirm this within the application process; I have provided documentation to validate my ID as required and I consent to the making of this application and to the disclosure of info by the NVB to the Liaison Person pursuant to Section 13(4)(e) NVB (Children and Vulnerable Persons) Acts 2012-2016

 Application

 Image: Passe passe passe

| Application Person    | Registrations Licenses                                                                                                    | Events                                                                                                    |                                                                                                    |                                   |       |                |
|-----------------------|----------------------------------------------------------------------------------------------------|----------------------------------------------------------------------------------------------------|----------------------------------------------------------------------------------------------------|-----------------------------------|-------|----------------|
|                       |                                                                                                    |                                                                                                    |                                                                                                    |                                   |       |                |
|                       |                                                                                                    |                                                                                                    |                                                                                                    |                                   |       |                |
| Q Search              | All                                                                                                    | •                                                                                                    |                                                                                                    |                                   |       |                |
|                       |                                                                                                    |                                                                                                    |                                                                                                    |                                   |       |                |
| Туре                  |                                                                                                    | Reference No.                                                                                                    | Date from                                                                                                    | Date to                           | Notes | Status         |
| label.license.gardaVe | tting (Person)                                                                                                    |                                                                                                    | 22/05/2024                                                                                                    | 22/05/2027                        |       | ACTIVE         |
|                       | Kinten Pakes<br>FAI<br>Dublin<br>Courty Dublin<br>COMET ID 33556<br>10.05.2023<br>Garda Ref: FA1001-20220531-00                                                                                                    | 890 Letter Expires: 10.05.2                                                                                                    | 026                                                                                                    |                                   | Ърр   | lication Persc |
|                       | Re: Garda Vetting Application: Fo                                                                                                    | ootball Association of Ireland                                                                                                    | 1                                                                                                    |                                   |       | Q Search       |
|                       | We refer to your Garda vetting ap<br>Please be adviced that your applies<br>Bureau which we have fully revie<br>application has been accepted -<br>approval letter to work with child<br>work with children, it is the reagen-<br>guitable. Garda vetting is not a sul<br>determining a person's suitability<br>Members do not solely revi upon<br>individual's suitability for a posi-<br>individual's suitability for a posi-<br>individual's suitability for a posi-<br>ndividual's suitability for a posi-<br>ndividual's suitability for a posi-<br>determining a public posi-<br>posi-<br>ndividual's suitability for a posi-<br>determining a public posi-<br>ndividual's suitability for a posi-<br>determining a public posi-<br>mining and a public posi-<br>posi-<br>mining and a public posi-<br>posi-<br>posi-<br>determining a public posi-<br>posi-<br>mining and a public posi-<br>posi-<br>mining and a public posi-<br>posi-<br>posi-<br>posi-<br>posi-<br>mining and a public posi-<br>posi-<br>posi- | plication to the Football Assa<br>ation has now been processo<br>wed. Having considered all is<br>'lease note the Garda Vetting<br>en: Therefore, if an Affiliate<br>assibility of the Affiliated Me<br>ostitute for safe recruitment b<br>to work with children. The F<br>vetting checks but should als<br>on through normal recruitme | ociation of Ireland ('the FA<br>d by the National Vetting<br>nformation, <u>your vetting</u><br>! letter from the FAI is not.j<br>d Member takes on a perso<br>mber to ensure they are<br>up provides another elemer<br>AI recommends that Affili<br>o seek to determine an<br>nt processes including | I').<br>m<br>n to<br>t in<br>tted |       | • 🔊            |
|                       | interviews and reference checks.<br>In accordance with FAI Regulation<br>person responsible for all child pr<br>which you are a member. Please re-<br>forestable location of the FAI and how re-<br>in our work with and on behalf of<br>Furthermore, should there be any.                                                                                                    | ns and policies you must nov<br>tection and welfare matters<br>ote that your Garda vetting a<br>o the FAI. Please be advised<br>tted as we pursue our objecti<br>children, young people and i<br>chance in relation to your co                                                                                                    | v present this letter to the<br>within the football body of<br>pplication is only applicabl<br>that on a random basis,<br>ves to implement best pract<br>valnerable persons.<br>myiction status, we would a                                                                                           | e to<br>ice                       |       | FA)<br>FA)     |
|                       | you to contact the FAI without de<br>you adhere to all FAI policies and<br>persons.<br>Finally, the FAI would like to that<br>you well in the future. If you have                                                                                                    | lay. Please note that a condit<br>regulations in relation to chi<br>ak you for your valued contri<br>any questions, please contac                                                                                                    | ion of your acceptance is th<br>ild welfare and vulnerable<br>ibution to the game and wis<br>ct childwelfare@fai.ie.                                                                                                    | h                                 | _     |                |
|                       | Kirlen Pakes                                                                                                    |                                                                                                    |                                                                                                    | - 1                               |       |                |
|                       | r AI Authorised Signatories                                                                                                    |                                                                                                    |                                                                                                    |                                   |       |                |

| han   |                 | Lew co                                                                                        | mplete profile                                                  |                                |                                |                    |
|-------|-----------------|-----------------------------------------------------------------------------------------------|-----------------------------------------------------------------|--------------------------------|--------------------------------|--------------------|
| Notes | Status          | Supporting<br>document                                                                        | Add                                                             |                                |                                |                    |
| λppi  | Lication Person | KIRSTEN PAKES (333:<br>Garda Vetting applications Ulster 2<br>n Registrations Licenses Events | 2024- Cavan, Donegal, Mono                                      | aghan                          | 2 Viev                         | v complete profile |
|       | Q Search        | All Orgs                                                                                      | Event type<br>Organisation                                      | Date<br>Place                  | Status<br>In status since      |                    |
|       | • 🔊             | Garda Vetting applications Ulster 2024- Cavan,<br>Donegal, Monaghan<br>12438740               | Garda Vetting Licence<br>Football Association of Ireland        | 31/12/2024<br>FAI HQ           | FAILED 28/05/2024              |                    |
|       | FAI             | Safeguarding 1 - Online MS Teams - Tutors Pat<br>Behan and Graham Kane<br>18208019            | SG1 Basic Awareness Workshop<br>Football Association of Ireland | 23/05/2024<br>On Line MS Teams | <b>CANCELLED</b><br>23/05/2024 |                    |
|       | FAI             | Online Garda Vetting Application 2023<br>1894195                                              | Garda Vetting Licence<br>Football Association of Ireland        | 31/12/2023<br>FAI HQ           | PASSED<br>10/05/2023           | ( :                |
|       |                 |                                                                                               | Clicl<br>to d                                                   | k on the thre<br>ownload you   | e dots                         |                    |

letter.

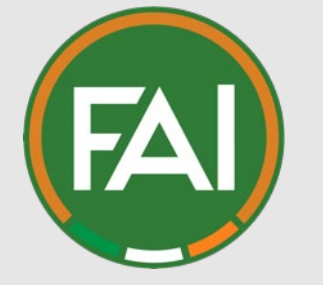

# <u>Step 8.1</u>

IF a conviction has been disclosed to the FAI, you application will then go through a further review process. Full details can be found within the Garda Vetting Section of the FAI Child Welfare and Safeguarding policy https://www.fai.ie/about/saf <u>eguarding/fai-safeguarding-</u> Framework/

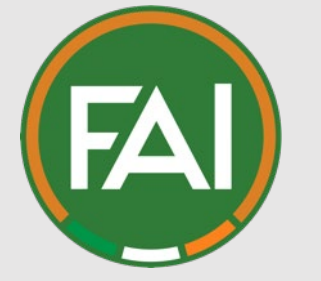

# <u>Status</u> Glossary:

**Submitted:** Application submitted through the My Comet system and awaiting review from the Child Welfare team.

**<u>Returned:</u>** Error with application, applicant will have received an email from FAIconnect@Fai.ie detailing the error. Application need to be corrected and reapplied.

**Confirmed:** Application has been reviewed by the Child Welfare Team and processed on the National Vetting Bureau System. Applicant should then receive an email from the Bureau to the next part of the process.

**<u>Passed</u>**: The application has completed the process, and the completion letter will be available to download on the applicant's course tab on My Comet.

## Vetting Procedure Summary

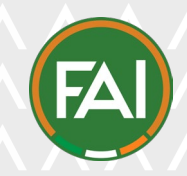

Applicant completes NVB1 form and presents the Validator the completed form and correct ID The Validator checks the ID and signs the Identity document validation form. Copy of the forms should be made and the original forms left with organisation, copy of IDs should be take by organations.

Copies of the application forms and IDs should be **submitted** on Comet system Application is reviewed by FAI Safeguarding team, **returned** to applicant on system if there is an error. If application is ok, the information will then be inputted into the National Vetting Bureau (NVB) system.

When in **Confirmed** status on Comet the Applicant should have received an email from the National Vetting Bureau with an invitation to the next part of the process (valid for 30 days).

Applicant should then complete the part on National Vetting Bureau system. This is then reviewed by the FAI Liaison persons and then submitted to NVB for checks.

Once the National Vetting Bureau has returned the disclosures, the FAI liaison persons download them and review. If there are no convictions the application is **passed** on the comet system, and the applicant can access a confirmation letter electronically

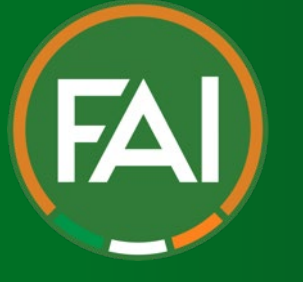

If you need any assistance with this process, please contact childwelfare@fai.ie.